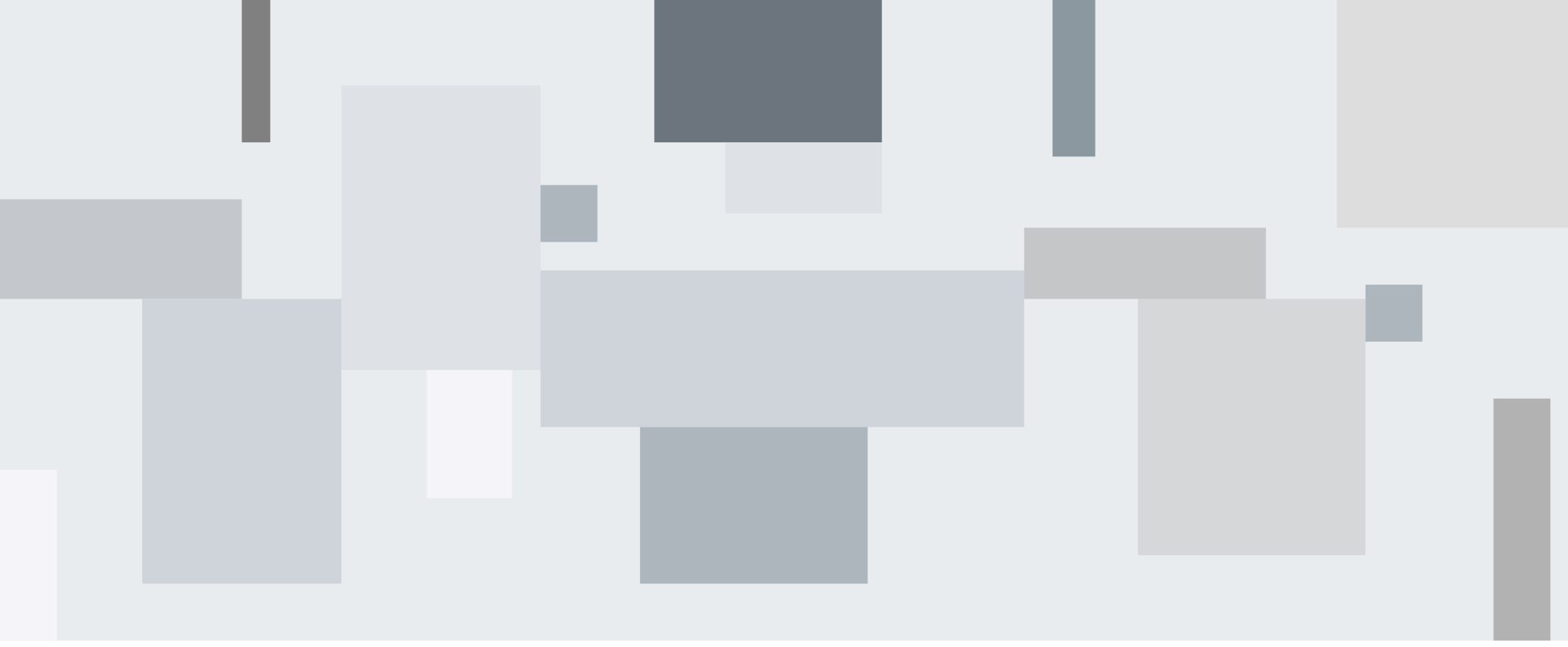

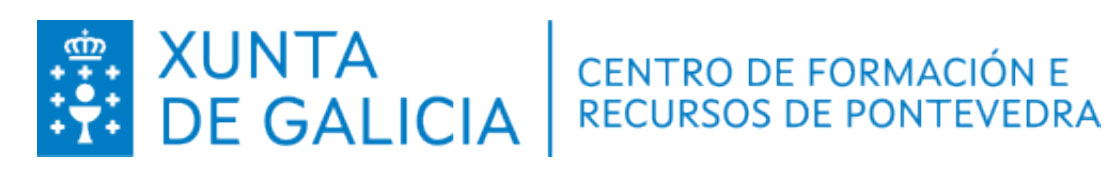

## Pantalla Polos Creativos

Manuel Abelleira Barros

#### Pantalla/Taboleiro do equipamento de Polos creativos

#### **Características destacables**

- Diagonal: 75"
- Monitor interactivo táctil.
- Conexión: HDMI (4K), VGA, Auido In, USB...
- Conectividade sen fios con Eshare.
- Altofalantes integrados.

## POLOS CREATIVOS

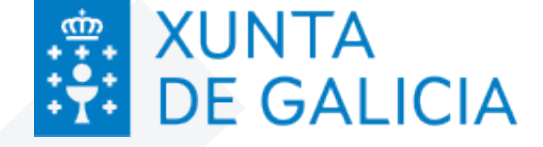

CENTRO DE FORMACIÓN E RECURSOS DE PONTEVEDRA

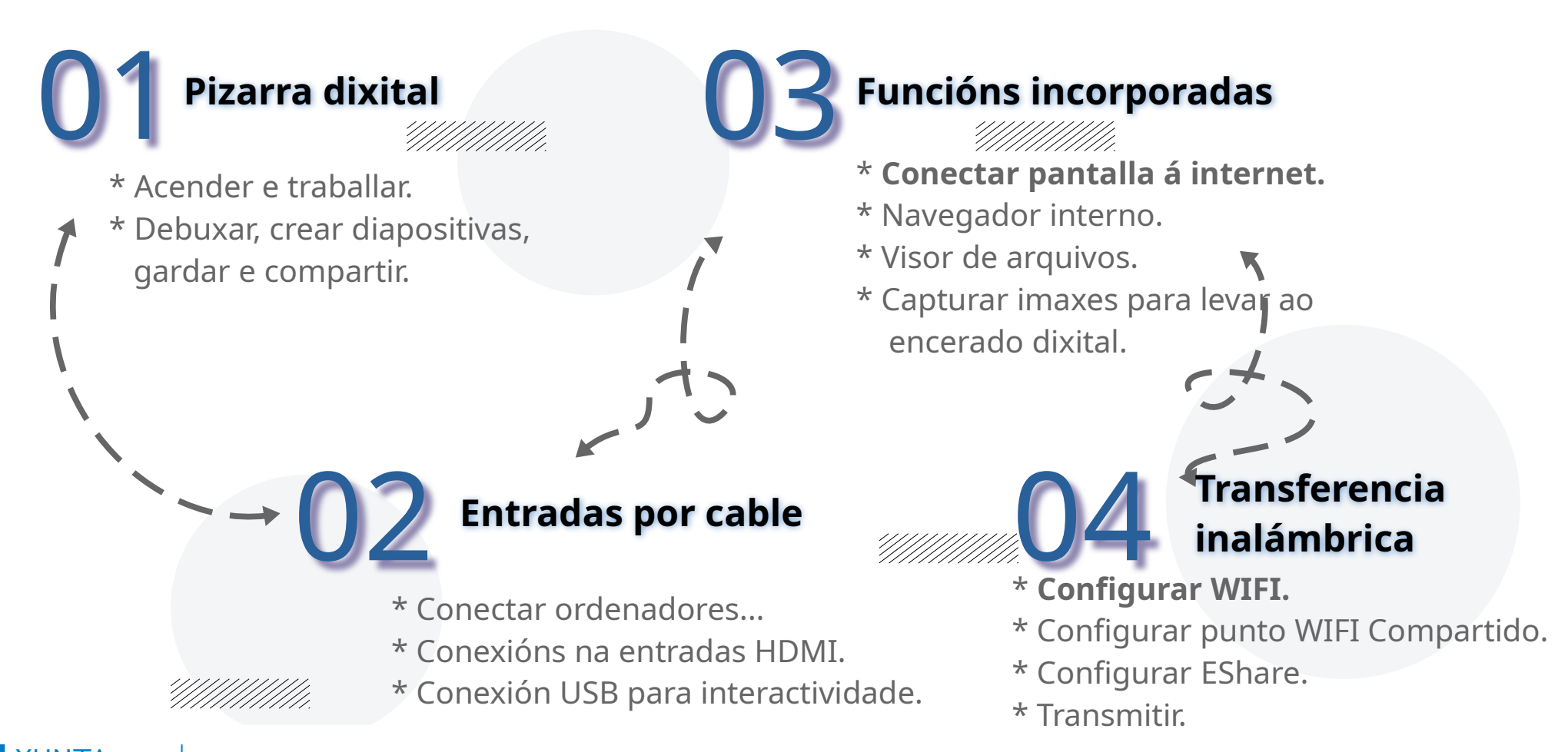

CENTRO DE FORMACIÓN RECURSOS DE PONTEVEI

### Pizarra dixital

.....

. . . . . . . and and and and and and

. . . . . . .

. . . . . . . . . . . . . . .

. . . . . . .

10 M 10

. . . . . . .

. . . . . . .

. . . . . .

. . . . . . .

. . . . . . . . . .

1.0.0.0.0.0 1.0.0.0.0.0 

. . . . . . . . . . . . . . . . . . . . . . . . .

. . . . . . . 

. . . . . . . . .

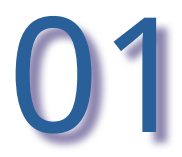

- \* Enchufar, acender no botón inferior ao lado do enchufe.
- \* Acender no botón central,
- \* Premer botón Android, seleccionar opción "Pizarra"

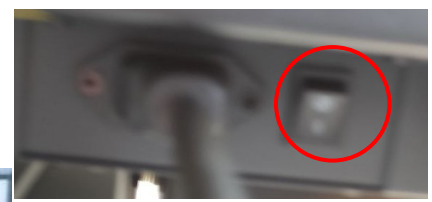

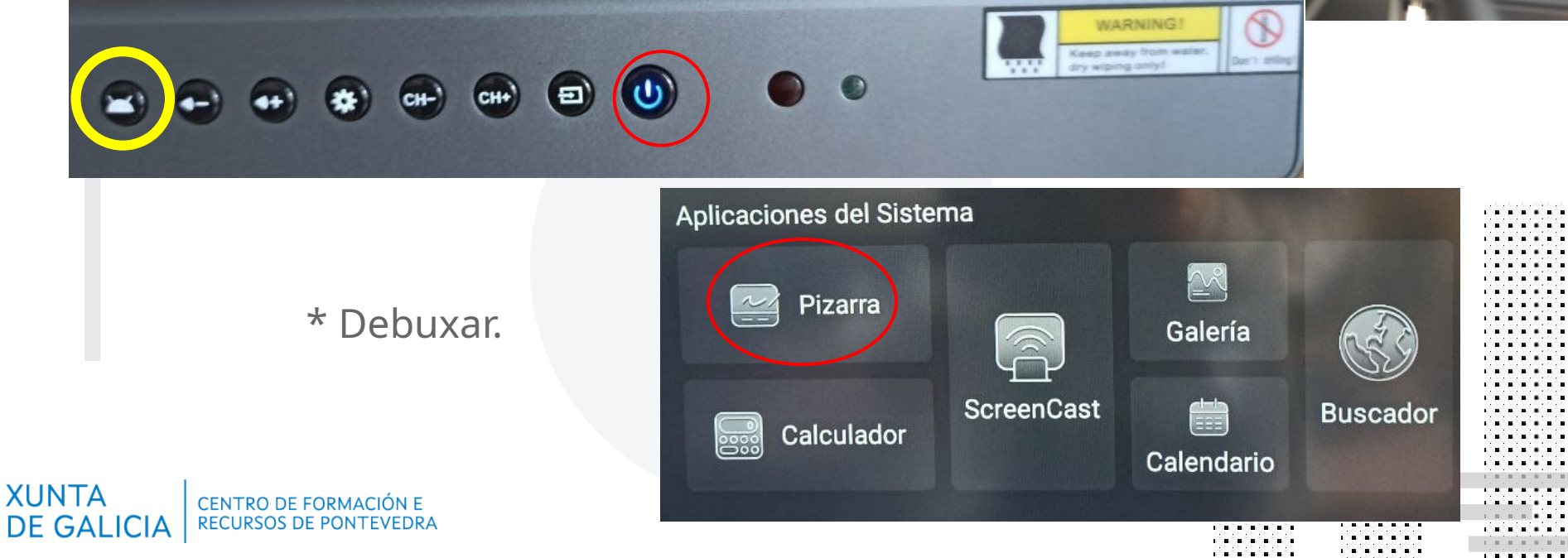

### Pizarra dixital

|                                                                                                    | Đ   | Nuevo                 |
|----------------------------------------------------------------------------------------------------|-----|-----------------------|
|                                                                                                    | 圕   | Abrir                 |
|                                                                                                    |     | Guardar               |
|                                                                                                    | Ð   | Guardar en            |
| •                                                                                                    | 1   | Insertar              |
| The second second secon |     | Escanear para compart |
| Contraction of the local distance                                                                                                    | X   | Correo                |
|                                                                                                    | ত্ত | Configuración         |
|                                                                                                    | Ð   | Salir                 |
|                                                                                                    | :=  | < 01/01 > -           |

CENTRO DE FORMACIÓN E RECURSOS DE PONTEVEDRA

. . . . . . .

. . . . . .

Na pizarra temos dous menús: \* Menú de xestión de ficheiro (esquerda- dereita) \* Menú debuxo (abaixo) Opcións posibles e interesantes: \*Debuxo a man alzada, seleccionando cor e grosor do trazo. • Debuxo de liñas, e figuras. • Engadir máis diapositivas/lenzos. • Inserir imaxe gardada. • Gardar as diapositivas creadas nun ficheiro interno. • Compartir a diapositiva creada a través da rede.

. . . .

## Para poder usar a capa de tinta sobre navegador ou calquera outra imaxe, debe estar activada esta configuración

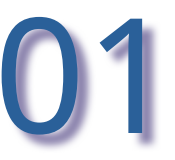

. . . . . . . . ...... . . . . . . . . . . . . . . . . . . . . . . . . . . . . . . . . . . . . . . . . . . . . . . . . . . . . . . . . . . . . . . . . . . . . . . . . . . . . . . . . . . . . . . . . . . . . . . . . . . . . . . . . . . . . . . . . ...... . . . . . . . .......

.......

.....

. . . . . . .

......

. . . . . . . .

| •  | Red     | Ø | Fondo de<br>Pantalla     | Menú Ce         | entral                                          |   |
|----|---------|---|--------------------------|-----------------|-------------------------------------------------|---|
|    | General |   | Maria                    |                 |                                                 |   |
| e. | Avanza- |   | Menu Central             | Carrusel        | Siempre Encendido                               | • |
| ~  | do      |   | Volumen &<br>Luz Trasera | automático      | 5 segundos                                      | 0 |
| ۲  | Sistema | ~ | Tomas                    |                 | 10 segundos                                     | 0 |
|    |         | Ľ | remas                    |                 | 15 segundos                                     | 0 |
|    |         |   |                          |                 | 20 segundos                                     | 0 |
|    |         |   |                          | Modo<br>Colapso | Encoger dentro de un pequeño<br>anillo circular | 0 |
|    |         |   |                          |                 | Desvanecerse                                    | 0 |
|    |         |   |                          |                 |                                                 |   |

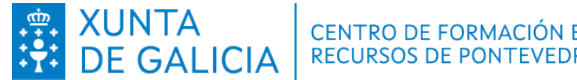

. . . . . . . .

. . . . . . .

. . . . . . .

. . . . . . . .

. . . . . . . .

. . . . . . . .

. . . . . . . .

. . . . . . . .

. . . . . . .

. . . . . . .

. . . . . . . . .

. . . . . . . .

. . . . . . . . . . . . . . . . . . . . . . . . . . . . ..... ..... ..... ..... . . . . . . . . . . . . . . . . . . . . . . . . . . . . . . . . . . . . . . . . . . . . . . . . . . . . . . . . . . . . . . . . . . . . . . . . . . . . . . . . . . . . . . .

. . . . . . .

. . . . . . .

.....

. . . . . . .

. . . . . . .

1912/11/12/12

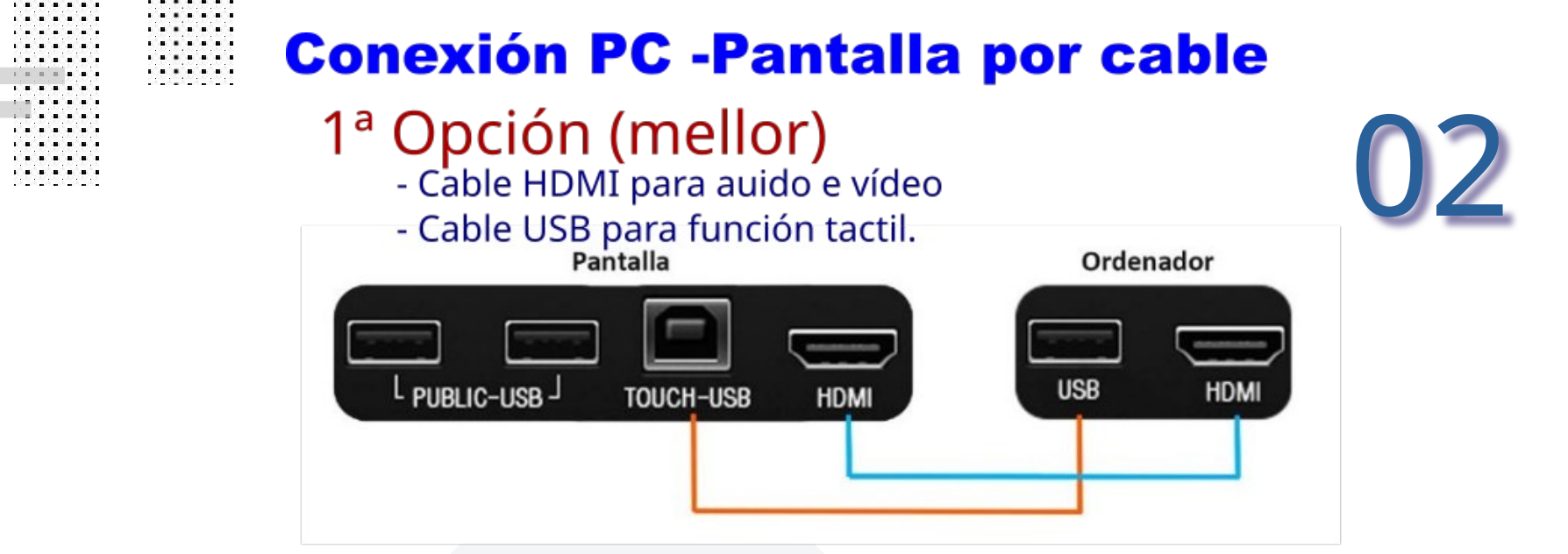

### 2ª Opción con VGA

. . . . . . .

. . . . . . .

. . . . . . .

. . . . . . .

. . . . . . .

. . . . . . . .

**XUNTA** 

DE GALICIA

CENTRO DE FORMACIÓN E

**RECURSOS DE PONTEVEDRA** 

Cable VGA para vídeo.
 Cable USB para función tactil.
 Cable de sonico Jack a jack para audio.
 Pantalla

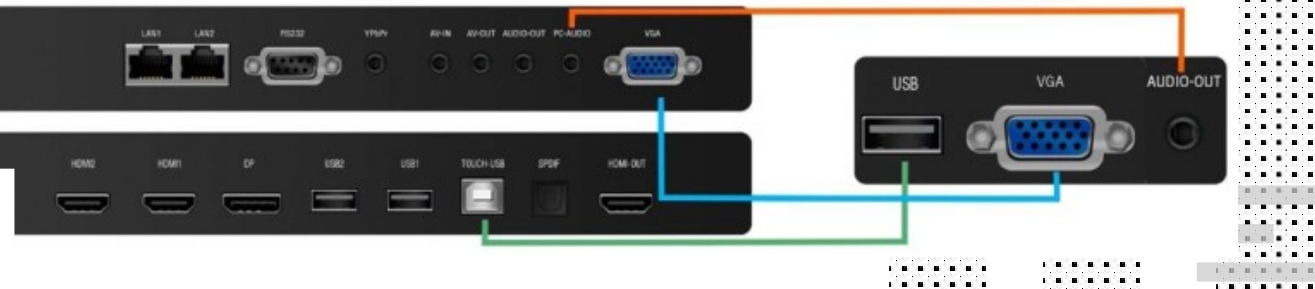

### **Funcións incorporadas**

. . . . . . .

. . . . . . . .

. . . . . . . .

. . . . . . .

. . . . . . .

. . . . . . . .

. . . . . . .

. . . . . . . . .

. . . . . . .

......

. . . . . . .

. . . . . . . . .

. . . . . . .

. . . . . . .

. . . . . . . .

. . . . . . . .

. . . . . . . . . . . . . . . . . . . . . . . . . . . . .

. . . . . . . . . . . . . . ..... ..... ..... . . . . . . . . . . . . . . . . . . . . . . . .  . . . . . . .

. . . . . . .

. . . . . . .

. . . . . . .

. . . . . . .

. . . . . . .

1111111111111

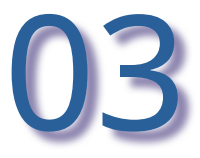

|                       | Aplicaciones del Siste                          | ema              |            |            |  |
|-----------------------|-------------------------------------------------|------------------|------------|------------|--|
|                       | Pizarra                                         |                  | Calería    |            |  |
|                       | Calculador                                      | ScreenCast       | Calendario | Buscador   |  |
|                       | Aplicación personal                             |                  |            |            |  |
|                       | <b>O</b>                                        | <b>V</b>         |            | ×.         |  |
|                       | Chrome Play Store                               | WPS Office Pruet | oa de VLC  | Informador |  |
| 👾 XUNTA<br>DE GALICIA | CENTRO DE FORMACIÓN E<br>RECURSOS DE PONTEVEDRA |                  |            |            |  |

. . . . . . . ...... ...... ...... . . . . . . . . . . . . . . . . . . . . . . . . . . . . . . . . . . . . . . . . . . . . . . . . . . . . . . . . . . . . . . . . . . . . . . ...... . . . . . . . . . . . . . . . . . . . . . . . . . . . . . . . . . . . . . . . . . . . ...... . . . . . . . . . . . . . . . . . . . . . . ...... i a a a a a a ..... . . . . . . . . . . . . . . 1.0.0.0.0.0.0 ....... . . . . . . . . . . . . . . ...... ...... . . . . . . . ..... ......

. . . . . . . .

### Funcións incorporadas

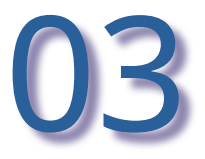

Para poder usar o navegador interno da pizarra, antes debemos conectar a rede de datos:

\* a través de cable de datos. Conectar simplemente se temos DHCP, ou conectar e asinarlle IP fixa en caso contrario.

\* Conectar a través de WIFI, no caso da WIFI edu.xunta.gal seguir as indicacións dadas na seguinte diapositiva.

A mellor opción é conectar por cable, para despois configurar e activar o punto de acceso WIFI e así poder usar transmisión sen fíos.

A conexión a través de WIFI é incompatible co punto de acceso da pantalla.

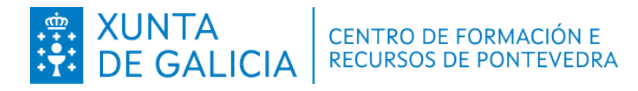

. . . . . . .

. . . . . . .

. . . . . . .

. . . . . . .

and and and and and and

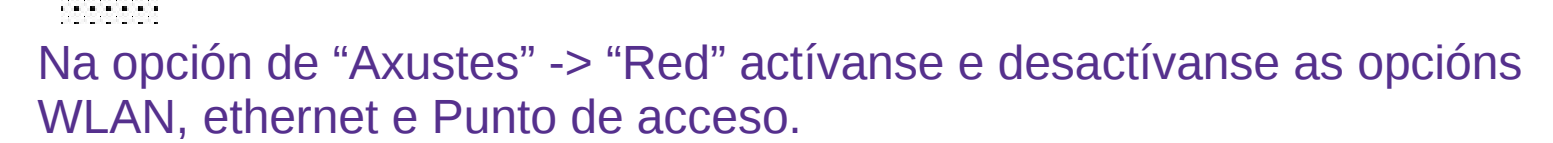

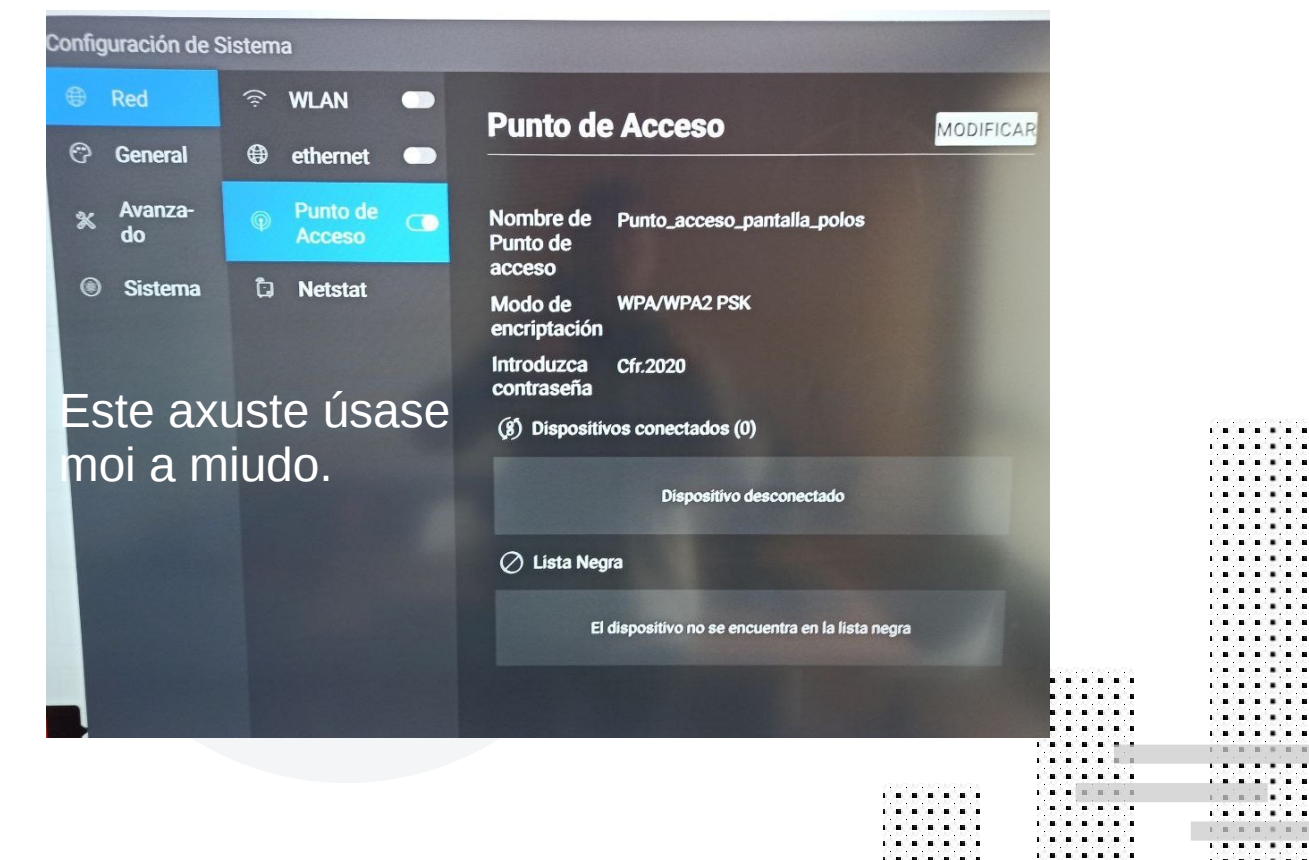

. . . . .

. . . . . . . . . .

> . . . . . . . .

 XUNTA
 CENTRO DE FORMACIÓN E

 DE GALICIA
 RECURSOS DE PONTEVEDRA

. . . . . . .

. . . . . . .

. . . . . . . .

a frank a frank a frank a

......

. . . . . . .

. . . . . . .

. . . . . . . .

. . . . . . .

. . . . . . .

. . . . . . .

. . . . . . .

. . . . . . .

. . . . . . .

. . . . . . .

. . . . . . . . . . . . . . . .

. . . . . .

. . . . . . .

......

. . . . . . .

. . . . . . .

. . . . . . .

...... ......

. . . . . . . . . . . . . . ..... . . . . . . .

...... ...... ...... ....... .......

....... ....... .......

.......

. . . . . . .

. . .

\_ \_ \_ \_ \_ \_

. . . . . . .

. . . . . . .

and and and and and and

. . . . . . .

. . . . . . .

### **Conexión PC - Pantalla por WIFI**

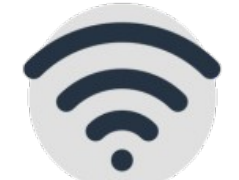

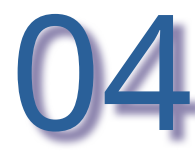

#### 1<sup>ª</sup> Opción

\_ \_ \_ \_

CENTRO DE FORMACIÓN E

**RECURSOS DE PONTEVEDRA** 

. . . . . . .

. . . . . .

. . . . . . .

a she she she she

. . . . . . .

. . . . . . .

......

. . . . . . .

. . . . . . .

. . . . . . .

. . . . . . . .

. . . . . . .

. . . . . . .

. . . . . .

XUNTA DE GALICIA

......

. . .

. . .

- Pantalla e Portátil conectados á mesma WIFI
- Instalar no Portatil a aplicación EShare.
- Usar EShare para transmitir.

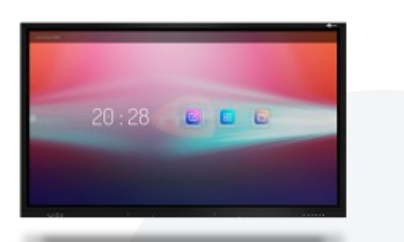

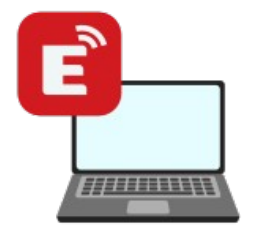

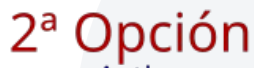

- Activar o punto WIFI compartido da Pantalla.
- Conectar o PC ao Punto WIFI da Pantalla.
- Usar EShare para transmitir.

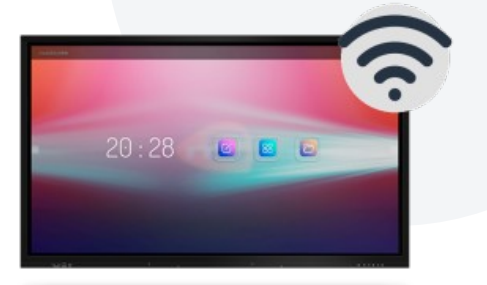

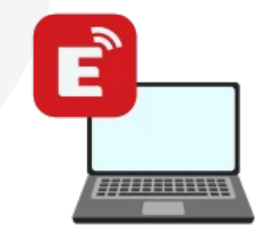

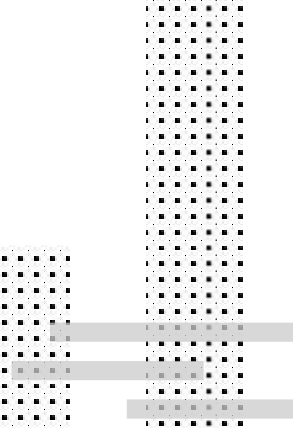

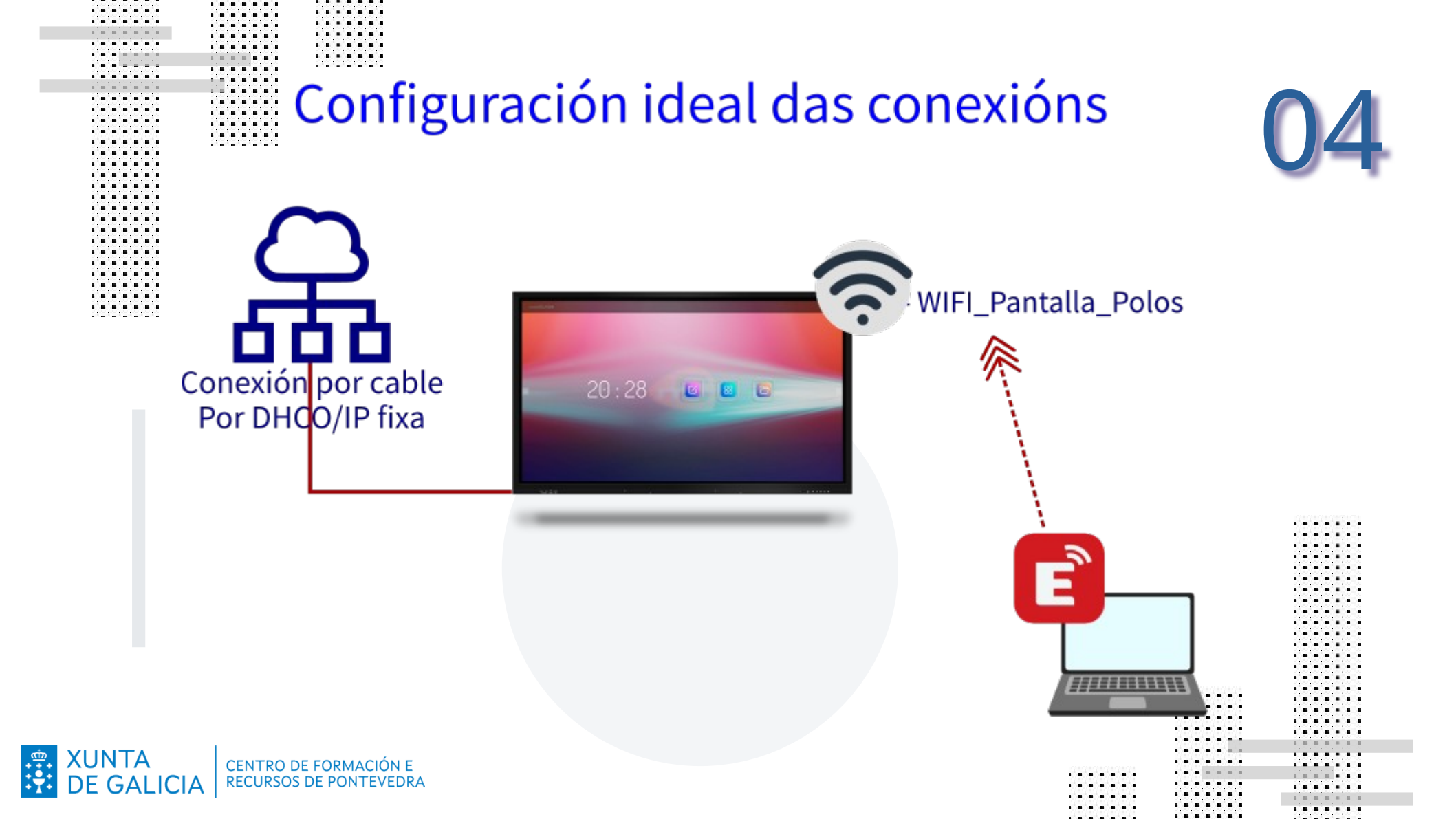

### Configurar a WIFI edu.xunta.gal

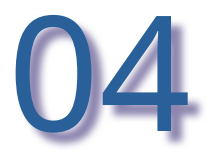

......

. . . . . . .

#### Parámetros

.....

. . . . . . .

.....

. . . . . . .

. . . . . . .

. . . . . . .

......

. . . . . . .

A 44 4

Red SSIDecModo de encriptación80Introducir contraseñaXXMétodo EAPTTAutentificación de la fase 2MXCredencialunIdentidadcon

#### edu.xunta.gal 802,1x EAP Xxxxxx (contrasinal contacorreocorporativa) TTLS MSCHAPV2 unspecified contacorreocorporativa

. . . . . . .

 XUNTA
 CENTRO DE FORMACIÓN E

 DE GALICIA
 RECURSOS DE PONTEVEDRA

. . . . . . .

. . . . . . .

. . . . . .

. . . . . . . .

. . . . . . .

. . . . . . .

. . . . . . .

......

#### Conectarser a WIFI edu.xunta.gal

......

. . . . . . .

. . . . . . .

.......

. . . . . . .

. . . . . . . .

. . . . . . .

. . . . . . . .

. . . . . . . .

. . . . . . . .

. . . . . . .

. . . . . . .

. . . . . . . .

. . . . . . . .

. . . . . . .

| Red SSID                 | edu.xunta.gal |   |               |                        |   |  |
|--------------------------|---------------|---|---------------|------------------------|---|--|
| Modo de                  | None          | 0 | Autentica-    |                        |   |  |
| encriptacion             | WEP           | 0 | fase 2        |                        | 0 |  |
|                          | WPA/WPA2 PSK  | 0 |               | None                   |   |  |
|                          | 802.1x EAP    | 0 |               | MSCHAPV2               | 0 |  |
| Introducir<br>contraseña |               | ¥ |               | GTC                    | 0 |  |
| Método EAP               | PEAP          | 0 | Credencial    | unspecified            |   |  |
|                          | TLS           | 0 | CA            | Use system certificate | 0 |  |
|                          | TTLS          | • |               | Not verified           | 0 |  |
|                          | PWD           | 0 | Identidaduari | d                      |   |  |
| Autentica-<br>ción de la |               |   | Anónimo       |                        |   |  |
| fase 2                   |               |   | Mostrar Co    | onfiguración Avanzada  |   |  |

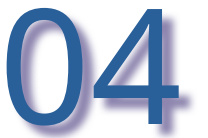

. . . .

. . . . . .

## Importante

#### Se activamos o **Control parental**

**0**U Bloqueo de pantalla

. . . . . .

. . . . . . .

. . . . . . . . . . . . . . .

. . . . . . .

. . . . . . .

1 10 10

. . .

. . .

.....

. . . . . . .

. . . . . . .

. . . . . . .

. . . . . . .

. . . . . . .

. . . . . . . 

. . . . . . .

. . . . . . .

. . . . . . .

. . . . . . .

. . . . . . .

. . . . . . . . . . . . . . . . . . . . . . . . . 1 **1** 1 1 1 . . . . . . .

. . .

1 **1** 1 1 1 

. . . . . . . .......

. . . . . . . .

So se pode desactivar A través do mando a distancia

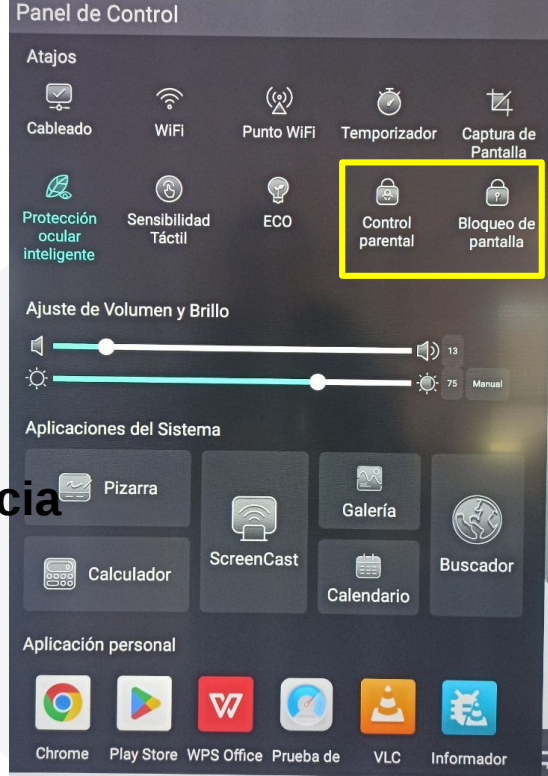

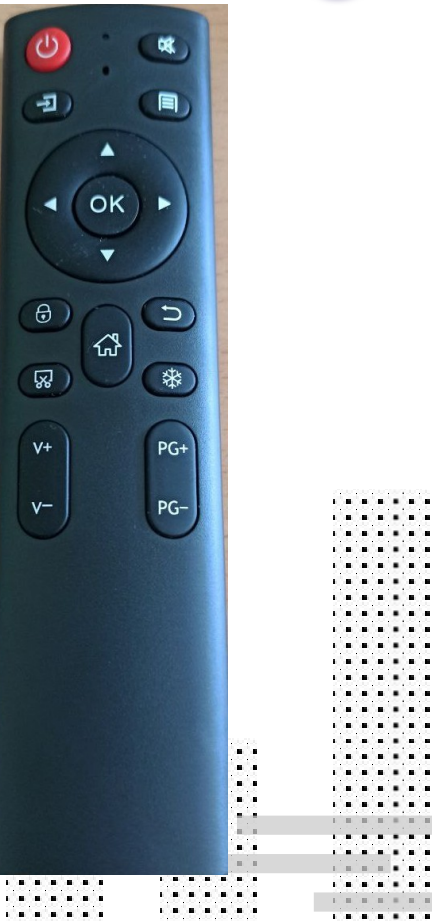

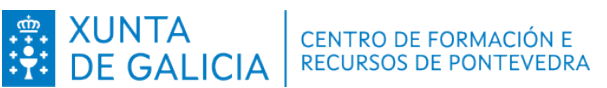

# Recomendable

. . . . . . .

. . . . . . .

CENTRO DE FORMACIÓN E RECURSOS DE PONTEVEDRA

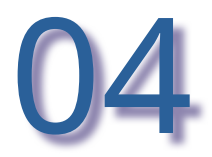

Para poder actualizar as aplicacións internas, ou instalar novas aplicacións é necesario contar cunha conta de correo de google.

Con esa conta tamén se pode configurar os correos de de saída para enviar documentos ou capturas de pantalla.

#### Te damos la bienvenida

| 175757575757575 |  |
|-----------------|--|
|                 |  |
| KOROROROROR     |  |
|                 |  |
|                 |  |
|                 |  |
|                 |  |
|                 |  |
|                 |  |
|                 |  |
|                 |  |
|                 |  |
|                 |  |
|                 |  |

#### https://www.edu.xunta.gal/portal/cfrpontevedra

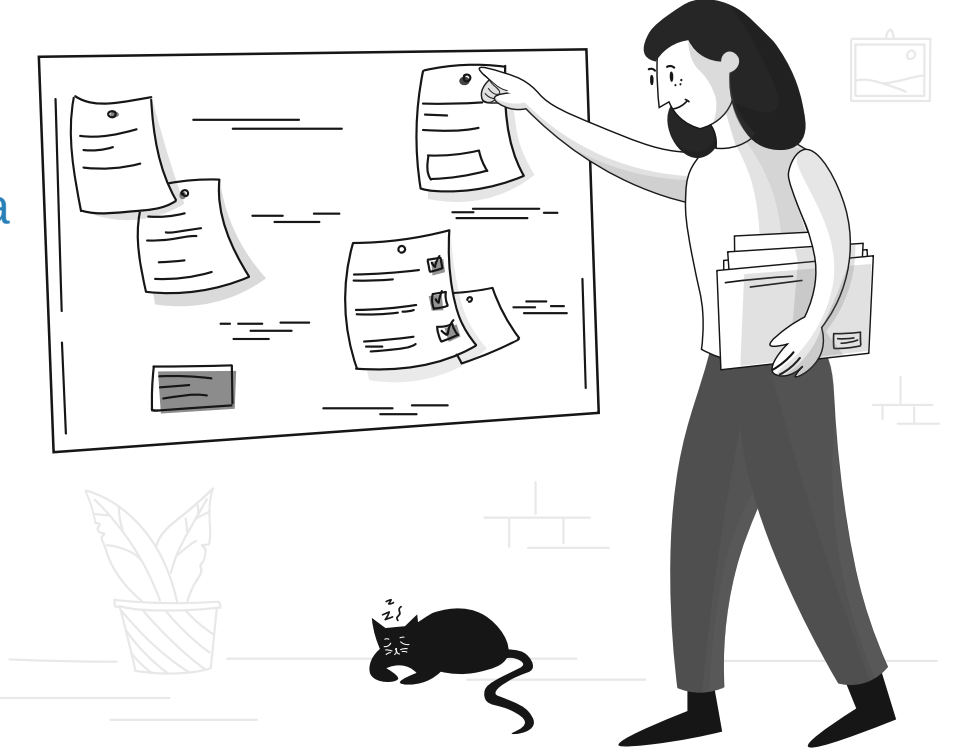

Illustrations by Pixeltrue on icons8

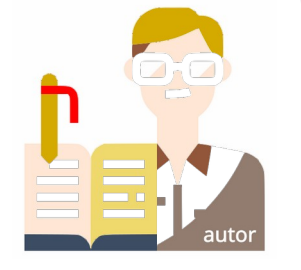

XUNTA DE GALICIA CENTRO DE FORMACIÓN E RECURSOS DE PONTEVEDRA

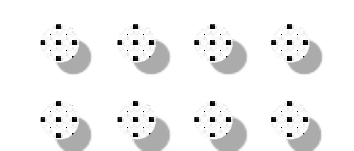